## **Rescheduling a Pre-Participation Physical Exam:**

If there is a need to reschedule the pre-participation physical exam to a different time or day, all parents/guardians can reschedule their registration online. Use the email address and password to login and return to your registration to make any changes.

- 1. Login to <a href="https://2024hrhphysicals.my-trs.com/">https://2024hrhphysicals.my-trs.com/</a>
- 2. Click on "View Schedule"
- 3. Click "Remove" the day/timeslot you cannot make.
- 4. Then click "Modify Schedule"
- 5. Pick the location/date/time that you want to switch your physical to and click "Next"
- 6. Click 'Checkout
- 7. Do NOT put in credit card information. Click 'Confirm' at bottom of the page.
- 8. You will then receive a new confirmation email with your new time/date